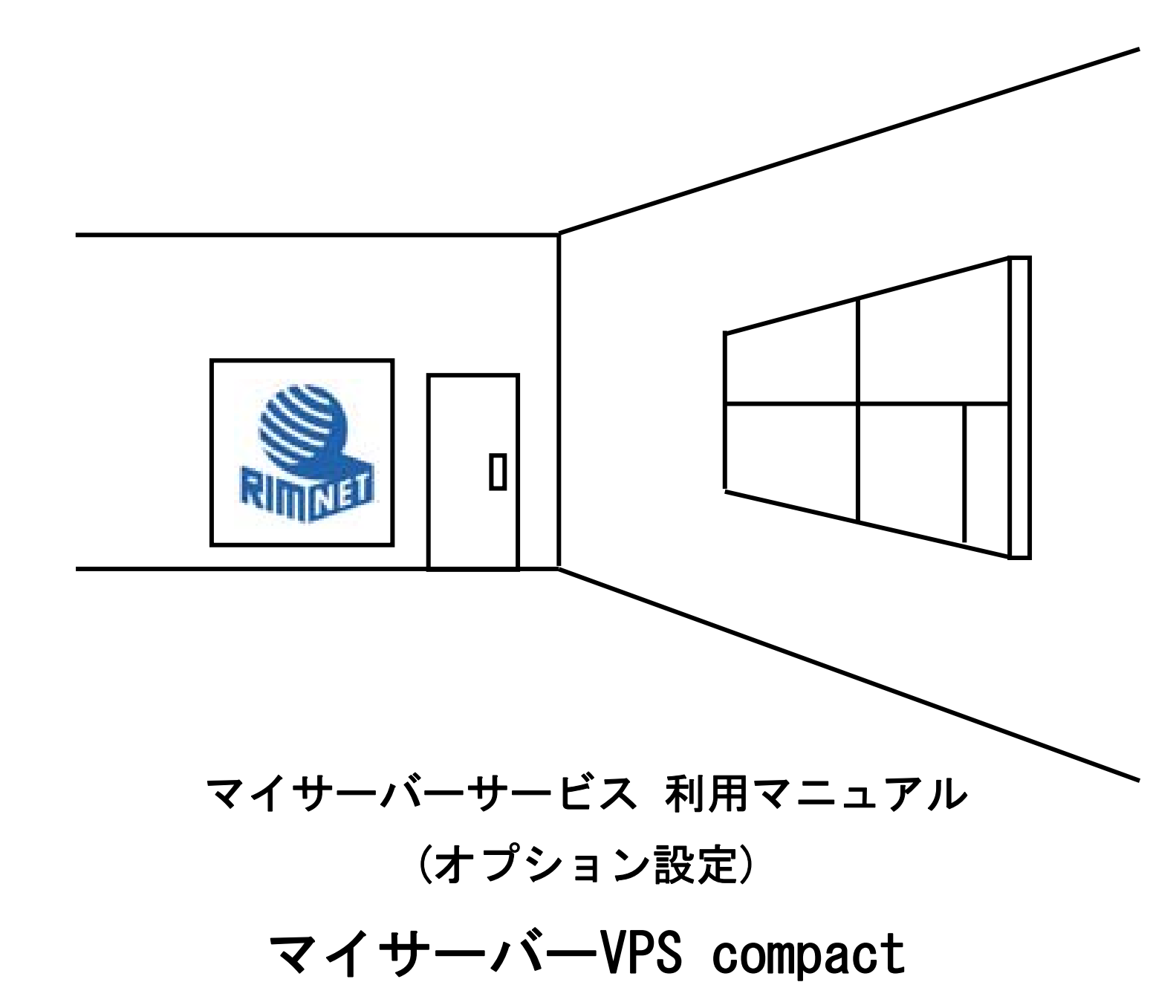

RIMNET http://www.rim.or.jp/support/ Members Guide Book 2010/07

# はじめに

本利用マニュアルでは、マイサーバーVPS compactの「オプション」設定を解説します。

# 目次

| はじめに           | 1 |
|----------------|---|
| 目次             | 1 |
| 1. オプション設定     | 2 |
| 1-1. 概要        | 2 |
| 1-2.ディスク容量制限設定 | 2 |
| 1 — 3.Cron 管理  | 3 |

## 1. オプション設定

### 1-1. 概要

HDE Controller にログインし、「オプション」設定のアイコンをクリックします。 次項の項目に従って設定及び確認を実施してください。

### 1-2. ディスク容量制限設定

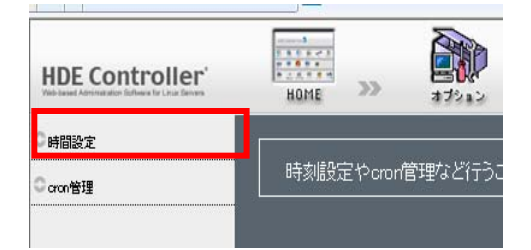

サーバーの持つ時間は、メール配信の時刻からWebサーバーのスクリプトまで様々な部分に影響を与えるため、 常に正しい時間に合わせておく必要があります。ここでは、サーバーの時間を設定します

#### ●手動設定

手動で時刻を入力し、時間を設定します。

| 手動設定               | 自動設定        |                 |
|--------------------|-------------|-----------------|
| 手動で                | 寺刻を入力してサーバー |                 |
| 現在システ              | ムに設定されている時間 | 2007年12月3日13時2分 |
| <b>ハードウェア・クロック</b> |             |                 |
| 設定する               |             |                 |

ハードウェア自体に設定されている時刻に合わせる場合は「ハードウェア・クロックも設定する」を選択します。 「設定する」をクリックして、設定を終了します

#### ●自動設定

NTP サーバーと同期し、自動で時刻を設定します。

| 手動設定  自動設定            |                    |
|-----------------------|--------------------|
|                       | 時間設定               |
| リモート・NTPサーバーから時間を取得   | し、サーバーに直接時間を設定します。 |
| リモート・NTPサーバー <b>ジ</b> |                    |
| ハードウェア・クロック           | ■ ハードウェア・クロックも設定する |
|                       | 設定する               |

外部の NTP サーバーの IP アドレスを、「リモート・NTP サーバー」に入力します。

同時にハードウェア・クロックも設定する場合「ハードウェア・クロックも設定する」を選択します。 「設定する」をクリックして、設定を終了します。

## 1-3. Cron 管理

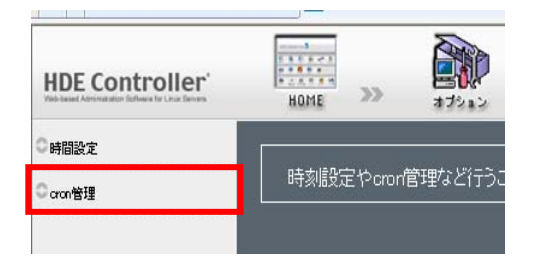

システムテーブルとユーザーテーブルについてスケジュールの設定ができます。 システムテーブルでは、ユーザーを指定してスケジュールを設定します。 ユーザーテーブルでは、設定するユーザーに対してスケジュールを設定します。

| crontab管理 cronユーザー管理                                                                                                    |                                                                                                    |
|----------------------------------------------------------------------------------------------------|----------------------------------------------------------------------------------------------------|
| crontabの編集をします。crontab(よシステ<br>存在し、それぞれテーブルの追加・削除と<br>▲スケジュール特にシステムテーブルの;<br>動作を不安定にする場合がありますので                         | ntabの編集<br>ームテーブル群・ユーザーテーブル群に分かれて<br>こテーブル内のスケジュールの編集が出来ます。<br>編集は場合によってはシステムの<br>こ、十分注意して下さい。                             |
| システムテーブルの追加。<br>システムテーブルの追加。<br>/tス名<br>/etc/crond/clean_sysbackup<br>/etc/crond/clean_tmp<br>/etc/crond/lcserver<br>ユー | テムテーブル     追加       スケジュール数     アクション       4     2 編集       1     2 編集       2     2 編集       グ編集     前除       2     2 編集 |
|                                                                                                    | アジュール数 アクション<br>設定する                                                                                                    |

### ●スケジュール追加

例)「example」で毎月10日、20日、30日の午前3時5分に、adminユーザーで /home/admin/example.sh というスクリプトを実行させたい場合システムテーブルの追加欄に、example を入力して「追加」をクリックします。

| crontab管理 cronユーザー管理                                                                                                    |
|----------------------------------------------------------------------------------------------------|
| crontabの編集<br>crontabの編集をします。crontabはシステムテーブル群・ユーザーテーブル群に分かれて<br>存在し、それぞれテーブルの追加・削除とテーブル内のスケジュールの編集が出来ます。<br>▲スケジュール特にシステムテーブルの編集は場合によってはシステムの<br>動作を不安定にする場合がありますので、十分注意して下さい。 |
| → システムテーブル システムテーブル システムテーブルの追加の 」 追加 」   バス名 スケジュール数 アクション                                                                                                    |

●システムテーブル

システムテーブルを設定するには、システムテーブルの追加欄に任意のテーブル名を入力し「追加」をクリックします。

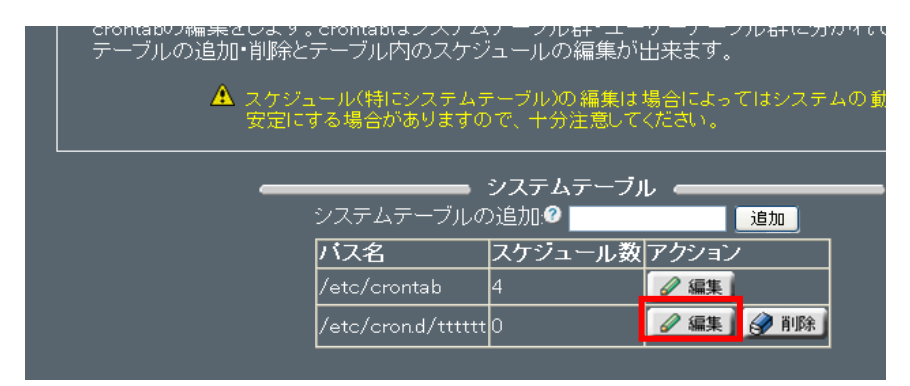

一覧に追加したテーブル名が表示されるので「編集」をクリックしてスケジュールを設定します。

| 選択したcronのス<br>Aスケジュール<br>作を不安定! | ーーーーーーーーーーーーーーーーーーーーーーーーーーーーーーーーーーーー | cronスケジュ・<br>編集をします。<br>ブルンの編集は<br>すので、十分注<br>スケジュール | ールの編集<br>スケジュールの進<br>場合によってはシ<br>意して下さい。<br>追加・編集 | <br>急加・修正・削除<br>ステムの動 | が出来ます。      |
|---------------------------------|--------------------------------------|------------------------------------------------------|---------------------------------------------------|-----------------------|-------------|
| 順位0月0                           |                                      | 曜日@                                                  | <u></u>                                           | 分❷                    | アクションの      |
| 範囲:                             | 範囲: 1-31                             | 範囲:                                                  | 範囲:3                                              | 範囲:5                  | Alle `titte |
|                                 | 間隔: 10                               |                                                      |                                                   |                       |             |
| オーナーの                           |                                      |                                                      |                                                   |                       |             |
| admin /                         | home/admin/exan                      | nple.sh                                              |                                                   |                       |             |
| スケジュール一覧                        |                                      |                                                      |                                                   |                       |             |

cron スケジュールの編集では、次の表のように各項目を入力していきます。

| 月    | 毎月なので入力しない。                             | (毎月は入力しない、指定する場合は1-12と入力)                 |  |
|------|-----------------------------------------|-------------------------------------------|--|
| B    | 10日20日30日に実行させますので、範囲に 1-31 間隔に10を入力する。 |                                           |  |
| 曜日   | 入力しない。                                  | (指定しない場合は入力しない、指定する場合は0(日<br>曜)-6(土曜)と入力) |  |
| 時    | 3を入力する。                                 | (毎時は入力しない、指定する場合は0-23)                    |  |
| 分    | 5を入力する。                                 | (毎分は入力しない、指定する場合は0-59)                    |  |
| オーナー | admin                                   |                                           |  |
| コマンド | 「 /home/admin/example.sh 」を入力する         |                                           |  |

アクションの「追加」をクリックします。

スケジュール一覧に追加されていることを確認したら「OK」ボタンをクリックして前の画面に戻ります。 設定を完了するには、「設定する」をクリックします。

「設定が完了しました」ダイアログが表示されたら設定は完了です。

#### ●スケジュール編集

スケジュールを編集するには、システムテーブルから編集したいスケジュールの「編集」をクリックします。

cron スケジュールの編集画面になるので、スケジュールー覧から編集したいスケジュールの「編集」をクリックし、 上記を参考に編集を行い「追加」をクリックします。

スケジュールー覧で更新されていることを確認したら「OK」をクリックして前の画面に戻ります。

設定を完了するには、「設定する」をクリックします。

●スケジュール削除

スケジュールを削除するには、システムテーブルから削除したいスケジュールの「削除」をクリックします。 ボタン表示が「取消」に変わるので「設定する」をクリックして設定してください。 「設定が完了しました」ダイアログが表示されたら設定は完了です。

●ユーザーテーブル

ユーザーテーブルを設定するには、ユーザーテーブルの追加欄に設定したいユーザー名を入力し「追加」をクリック します。

一覧に追加したユーザー名が表示されるので「編集」をクリックしてスケジュールを設定します。

cron スケジュールの編集はシステムテーブルの項を参照してください。

オーナーは、ユーザーテーブルで入力したユーザー名になります。

●cron ユーザー管理

cron を使用できる・使用できないユーザーを設定することができます。

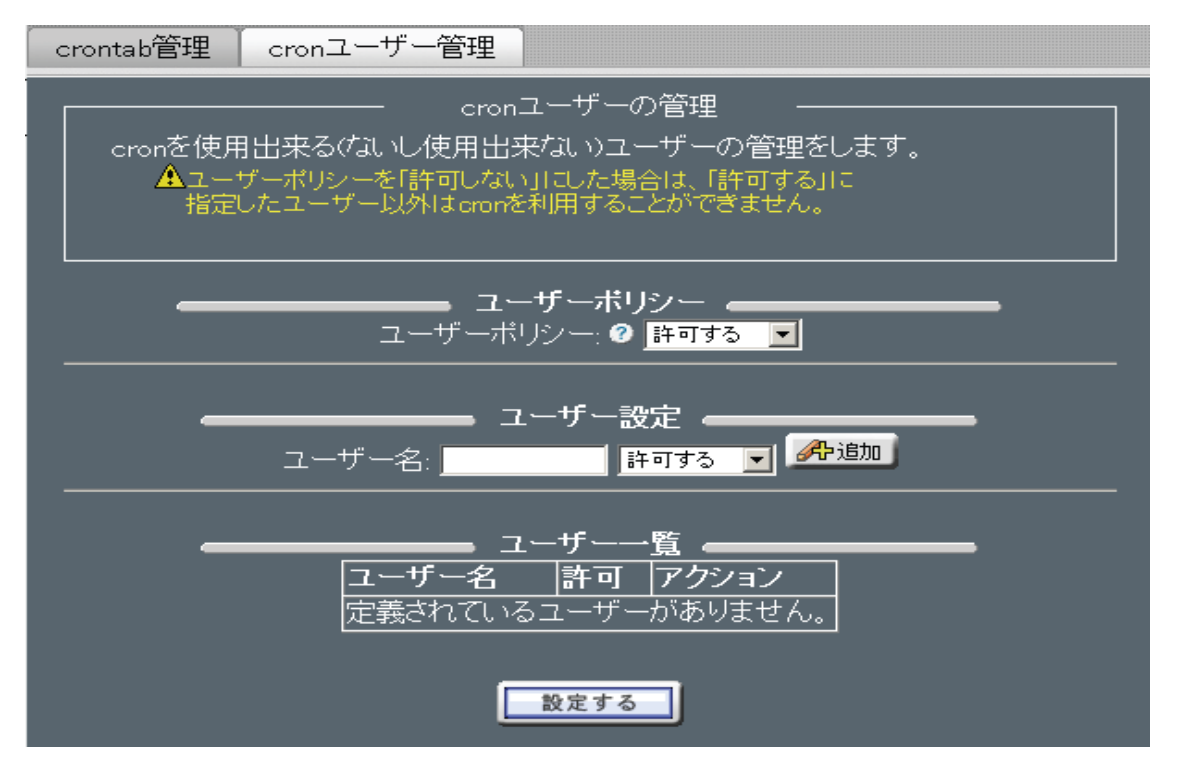

●ユーザーポリシー

全てのユーザーに対して、cron を許可する・許可しないを設定することができます。

●ユーザー設定

ユーザーを指定して許可する・許可しないを設定することができます。

ユーザーを指定するには、ユーザー名の入力欄に設定したいユーザー名を入力してプルダウンメニューよりポリシー を選択し「追加」ボタンをクリックするとユーザー一覧にユーザーが追加されます。

設定を完了するには、「設定する」をクリックします。

●ユーザーー覧から削除するには、

「削除」をクリックします。

ボタンの表示が「取消」に変わるので「設定する」をクリックして設定してください。

# マイサーバーサービス 利用マニュアル(オプション設定)

# マイサーバーVPS compact

発行元:株式会社イージェーワークス

発効日:2010 年 7 月 9 日 rev1

リムネット カスタマーサポートセンターの連絡先

電 話 窓 口 : 0120-678-309 ファックス : 045-472-2777

メ ー ル:support@rim.or.jp

受付時間: 24時間365日

本マニュアルに記載されている内容の著作権は、原則として株式会社イージェーワークスに帰属します。 著作権法により、当社に無断で転用、複製等することはできません。